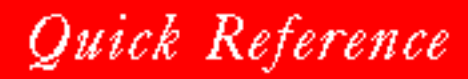

# PerfectOffice

# for WINDOWS

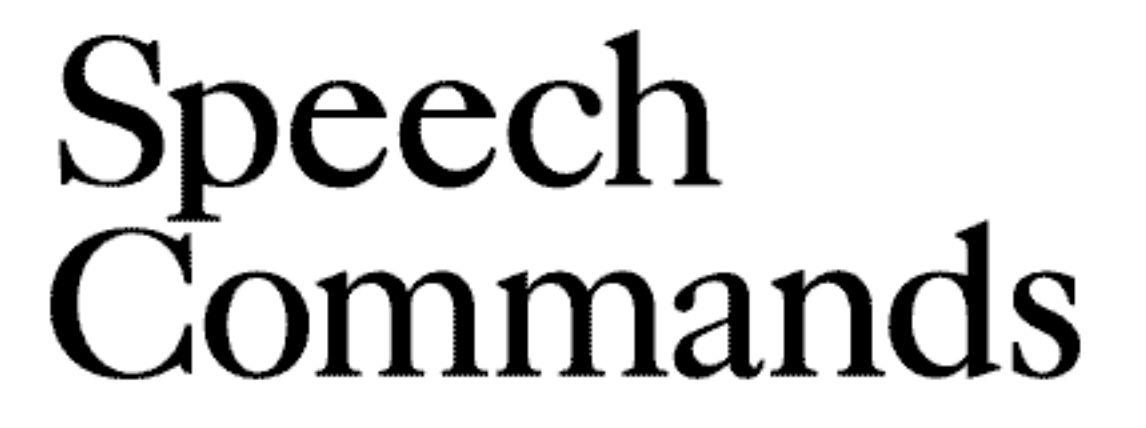

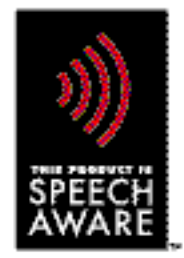

# SPEECH COMMANDS

This booklet contains the speech commands for some of the basic navigation, editing, and document management tasks you perform when using the DragonDictate<sup>®</sup> Talk -> To<sup>™</sup> PerfectOffice<sup>™</sup> speech recognition system in WordPerfect 6.1 for Windows (CD-ROM version) or the PerfectOffice suite of products (CD-ROM version).

To use this Quick Reference booklet,

- 1 Turn to the product commands you want to use.
- 2 Find the command category heading you want (for example, Navigation), then find the speech command you want.
- 3 Read into the microphone the appropriate commands from left to right without pausing between words.

[] designates an optional word or number. For instance, the word "[Previous]" in certain speech commands is optional; you can choose to say the word "Previous" as part of the command or not. Some commands will require you to say a number (usually one through five) as in "Up three lines".

4 If you change your mind after saying a speech command, in most cases you can reverse the action by saying "Undo".

INTRODUCTION

### DOCUMENT AND WINDOW MANAGEMENT

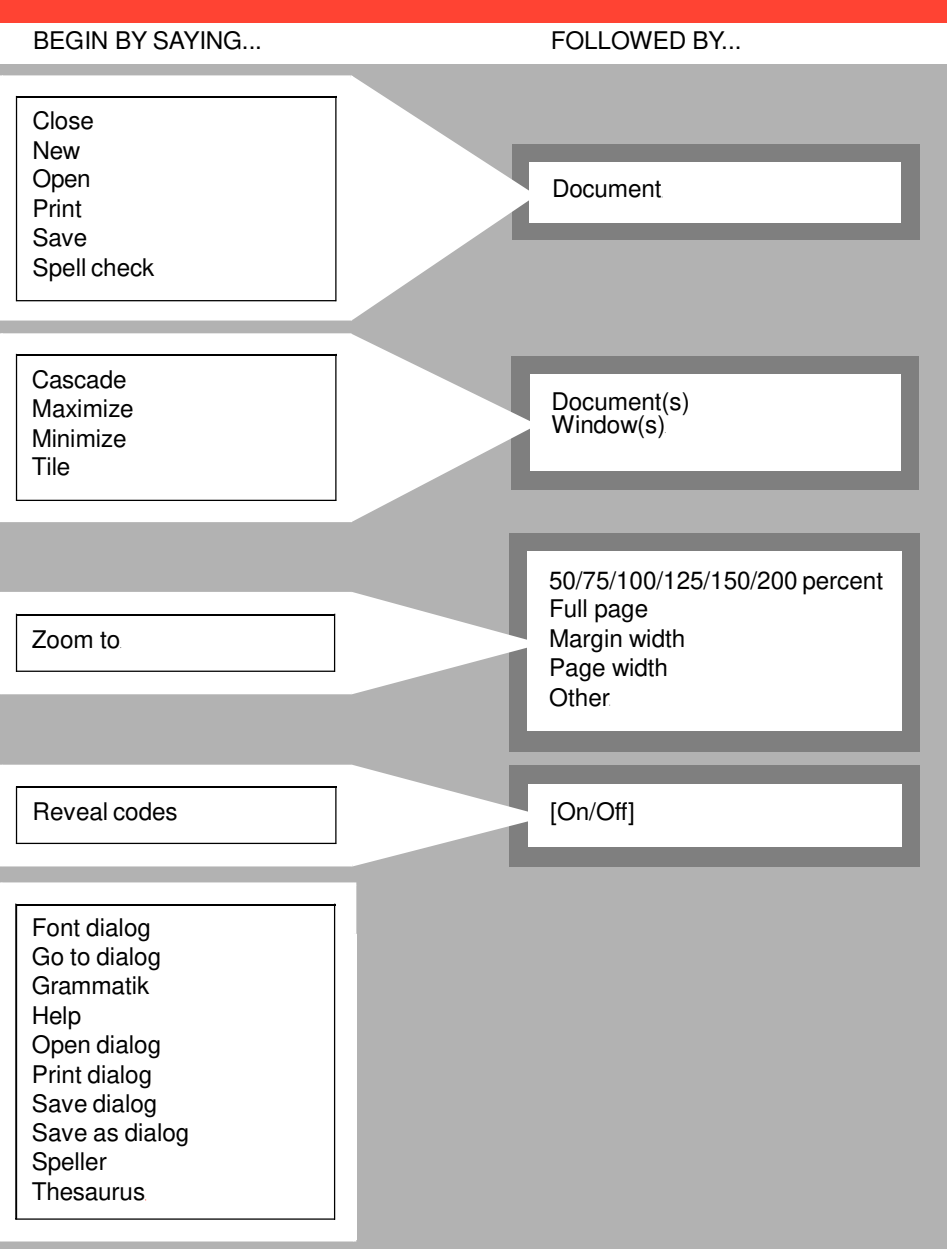

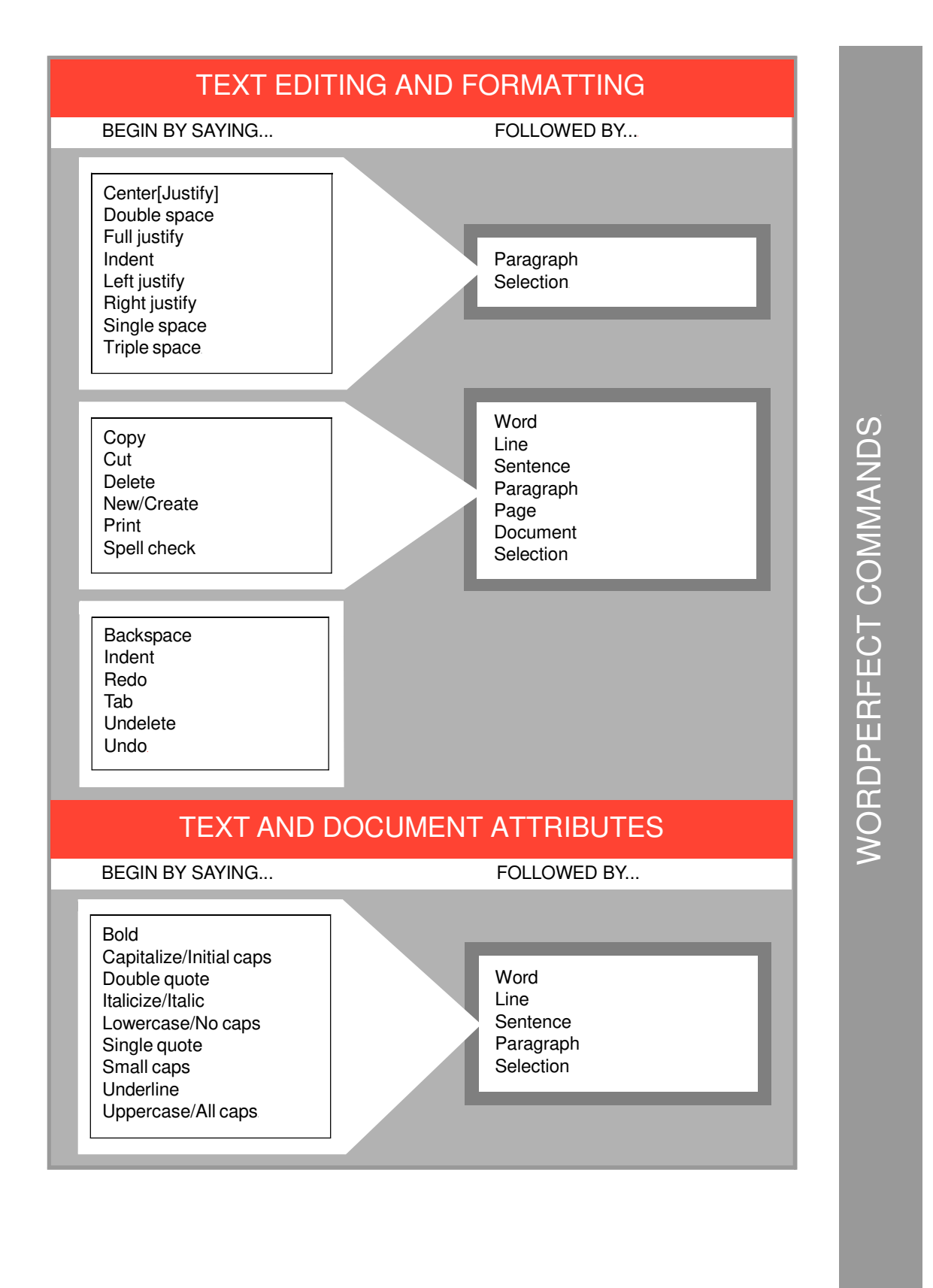

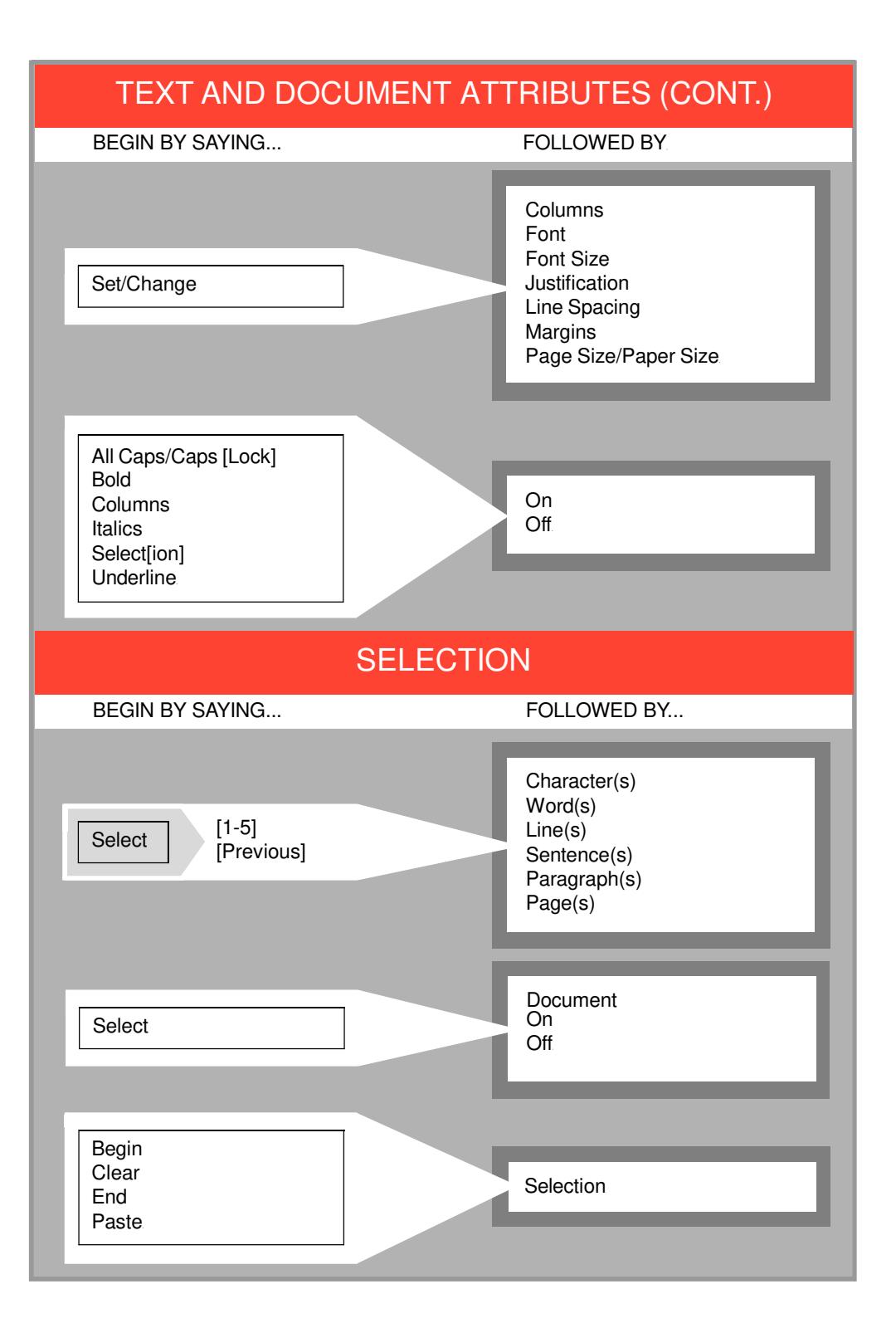

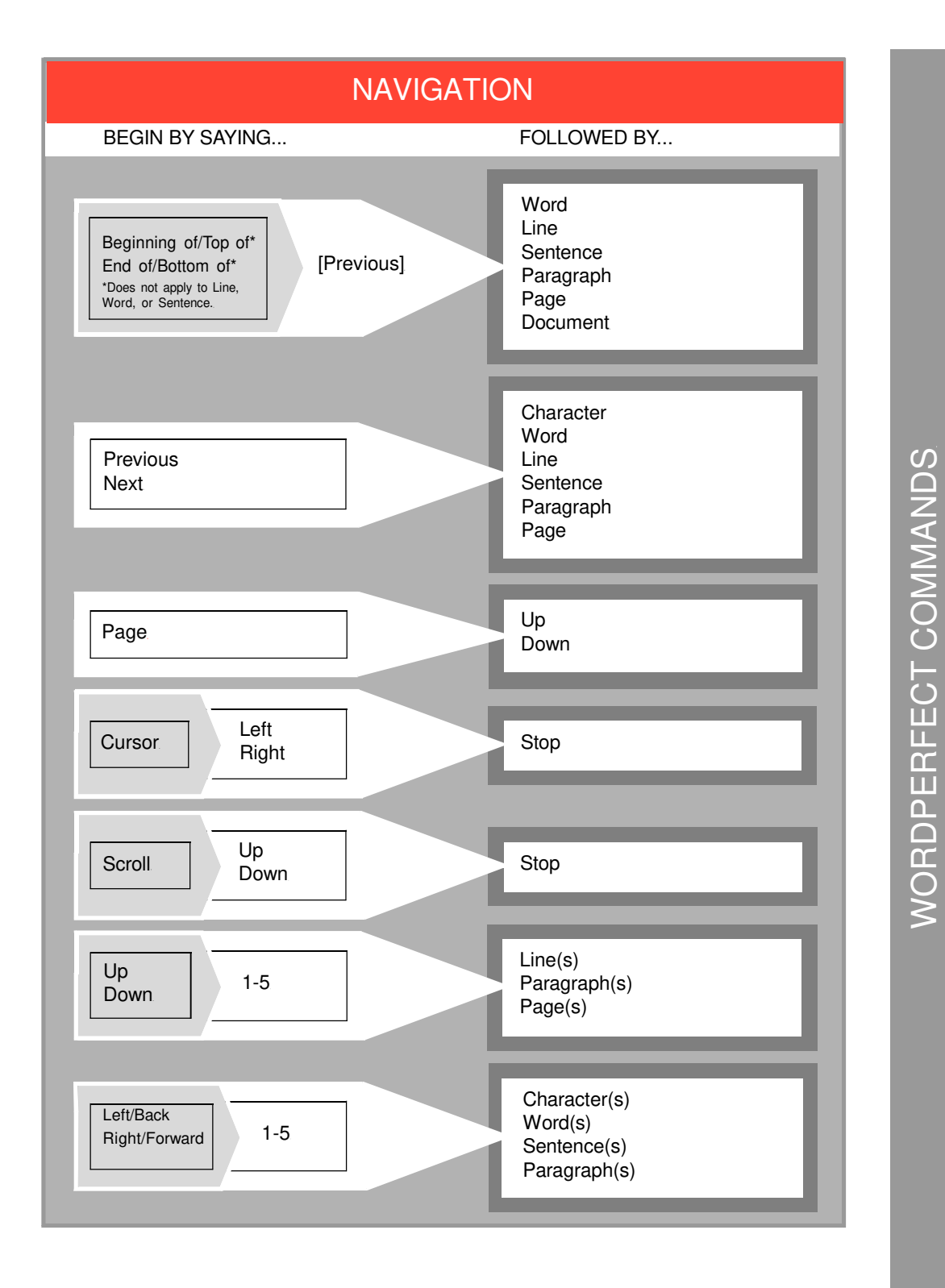

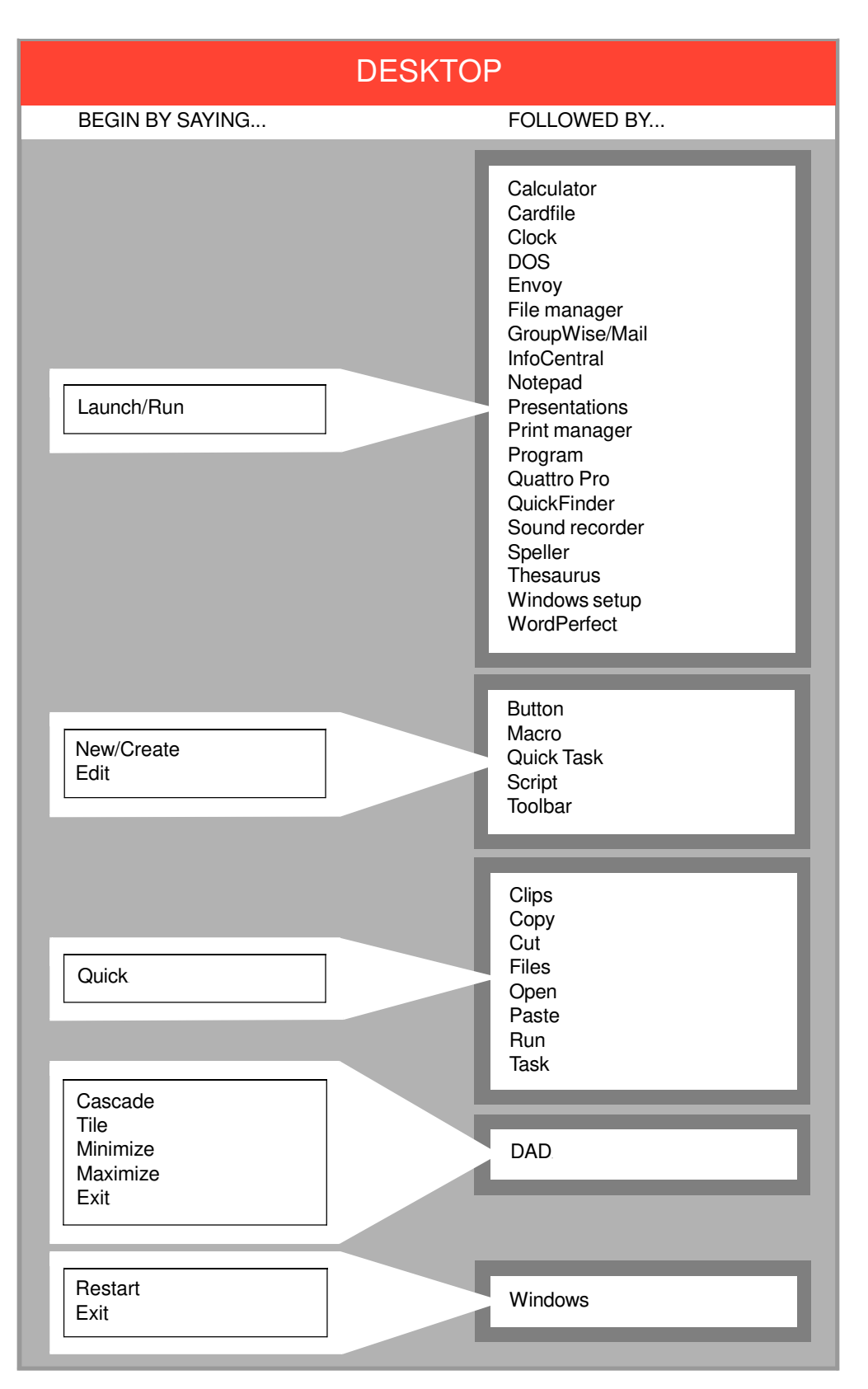

DAD COMMANDS

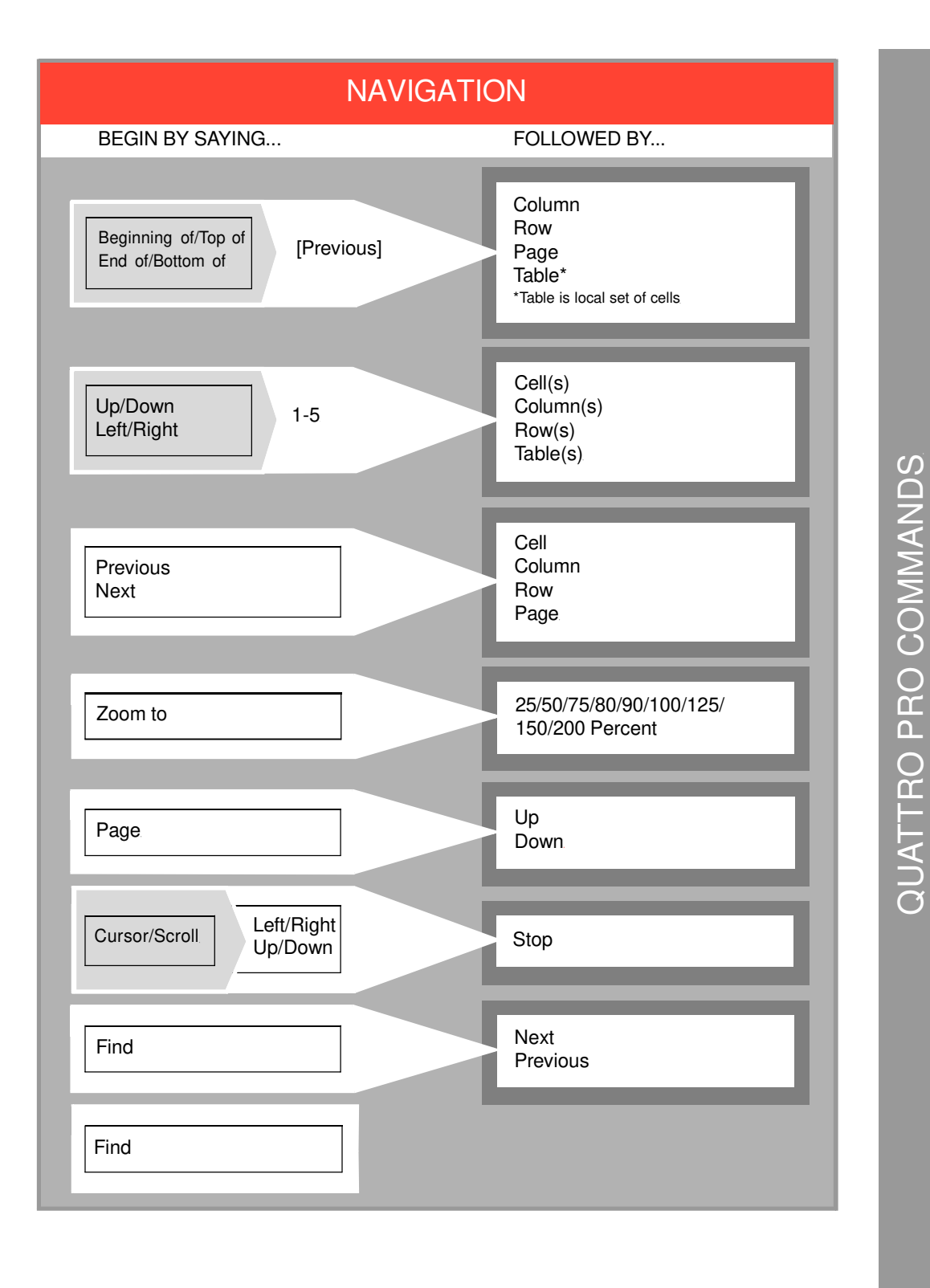

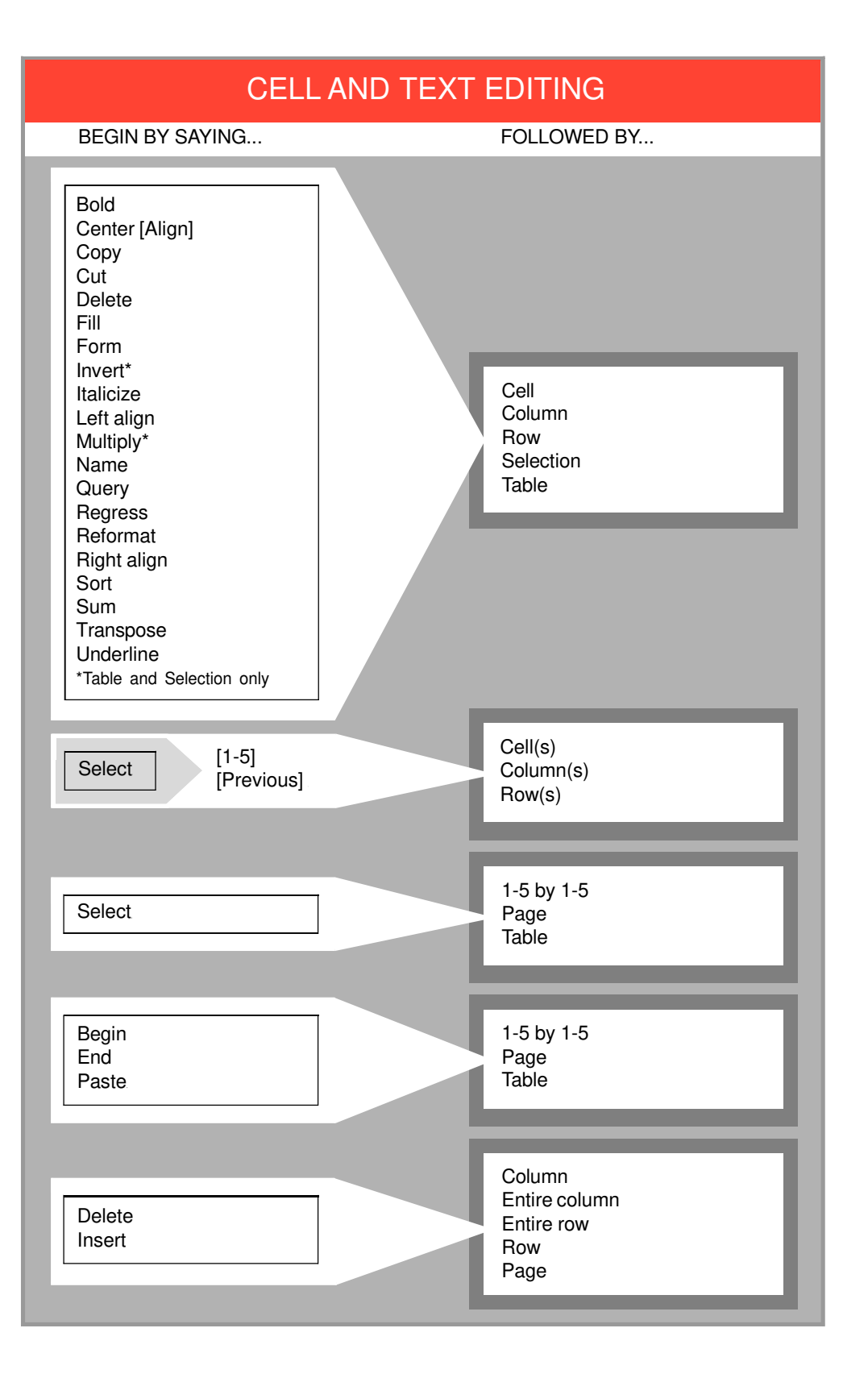

# CELL AND TEXT EDITING (CONT.)

BEGIN BY SAYING ....

Backspace Undo Redo

# TEXT AND NOTEBOOK ATTRIBUTES

BEGIN BY SAYING ...

FOLLOWED BY ....

QUATTRO PRO COMMANDS

| Bold<br>Italics<br>Select[ion]<br>Underline                | On<br>Off                                                                                                    |  |
|------------------------------------------------------------|----------------------------------------------------------------------------------------------------|--|
| Set/Change                                                 | Alignment<br>Cell properties<br>[Cell] style<br>Column width<br>Font<br>Font size<br>Graph title(s)<br>Graph type<br>Page properties<br>Page size/Paper size<br>Properties<br>Preferences |  |
| NOTEBOOK AND WINDOW MANAGEMENT                             |                                                                                                    |  |
| BEGIN BY SAYING                                            | FOLLOWED BY                                                                                                    |  |
| Calculate<br>Close<br>Import<br>New/Create<br>Open<br>Save | Notebook/Spreadsheet                                                                                                    |  |

# NOTEBOOK AND WINDOW MANAGEMENT (CONT.)

### BEGIN BY SAYING...

### FOLLOWED BY ...

| Print                                                                                                    | Notebook/Spreadsheet<br>Page<br>Table |
|----------------------------------------------------------------------------------------------------|---------------------------------------|
| Cascade<br>Tile                                                                                                    | Notebook/Spreadsheet<br>Windows       |
| Analysis expert<br>Budget expert<br>Chart expert<br>Consolidator<br>Consolidate expert<br>Database desktop<br>Data model desktop<br>Expert help<br>Help<br>Graph expert<br>Open dialog<br>Performance expert<br>Save dialog<br>Save as dialog<br>Scenario expert<br>Scenario manager<br>Speller<br>What if expert |                                       |

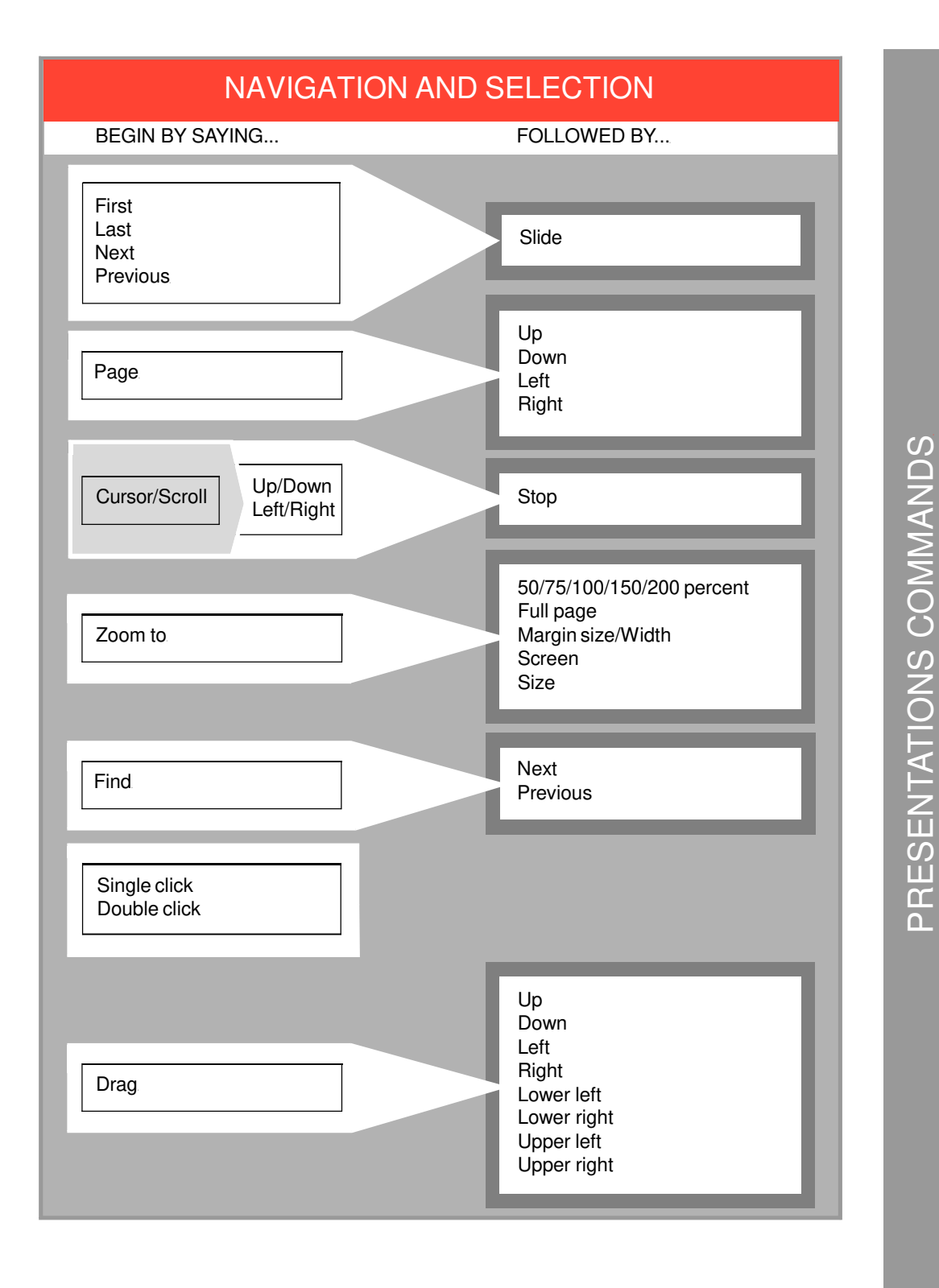

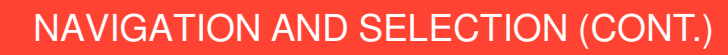

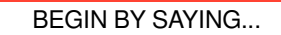

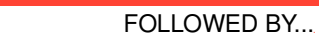

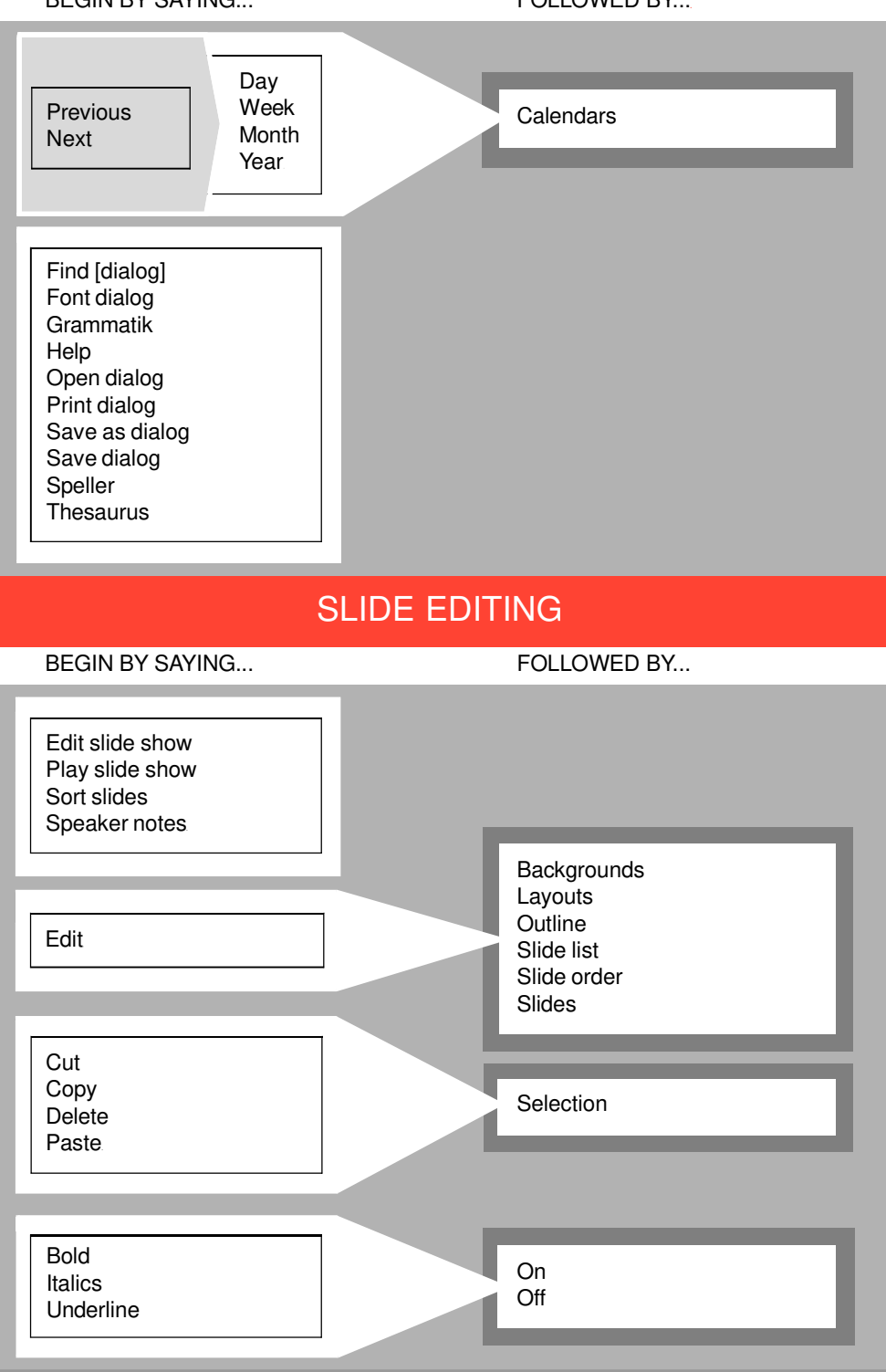

PRESENTATIONS COMMANDS

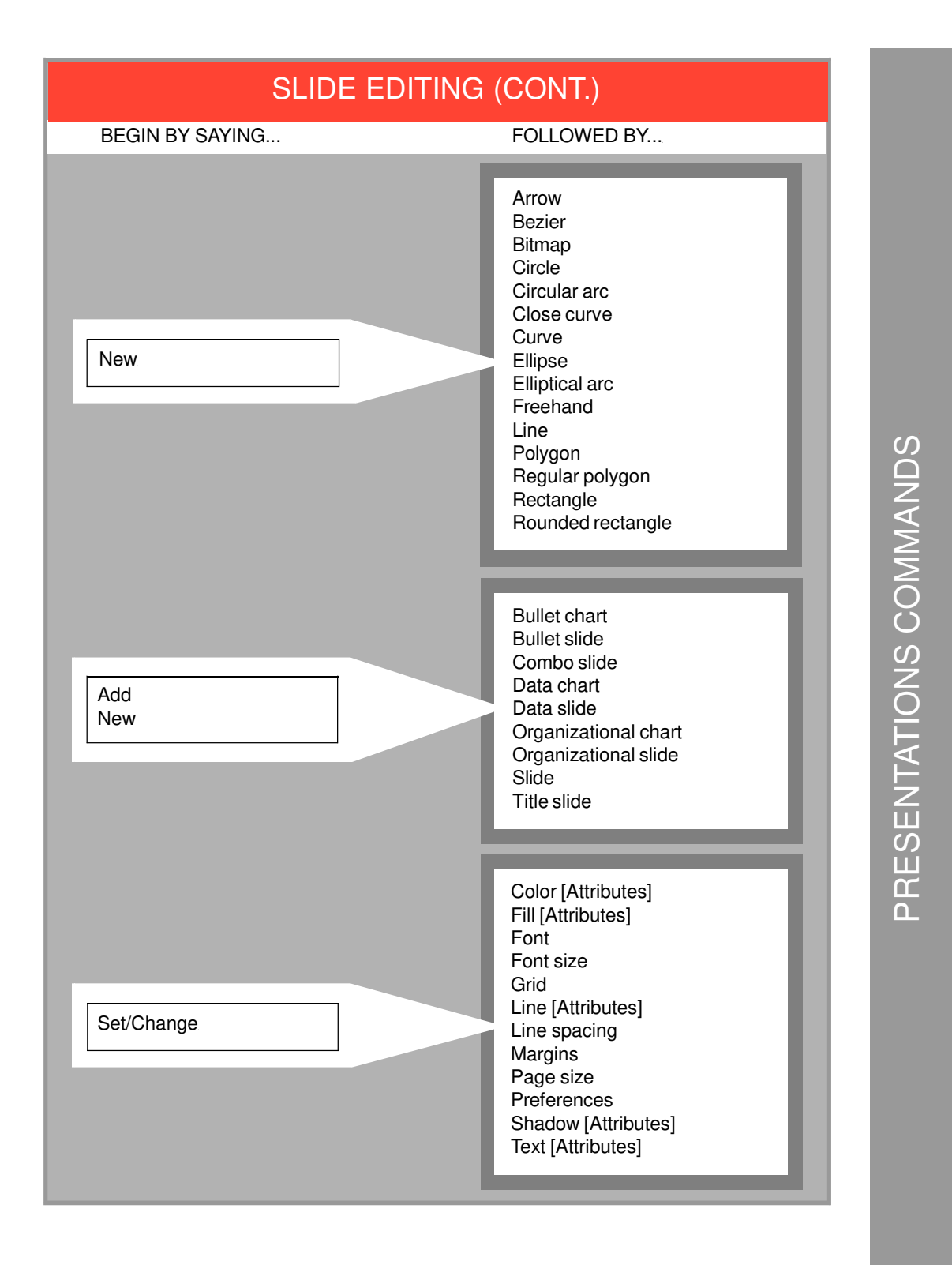

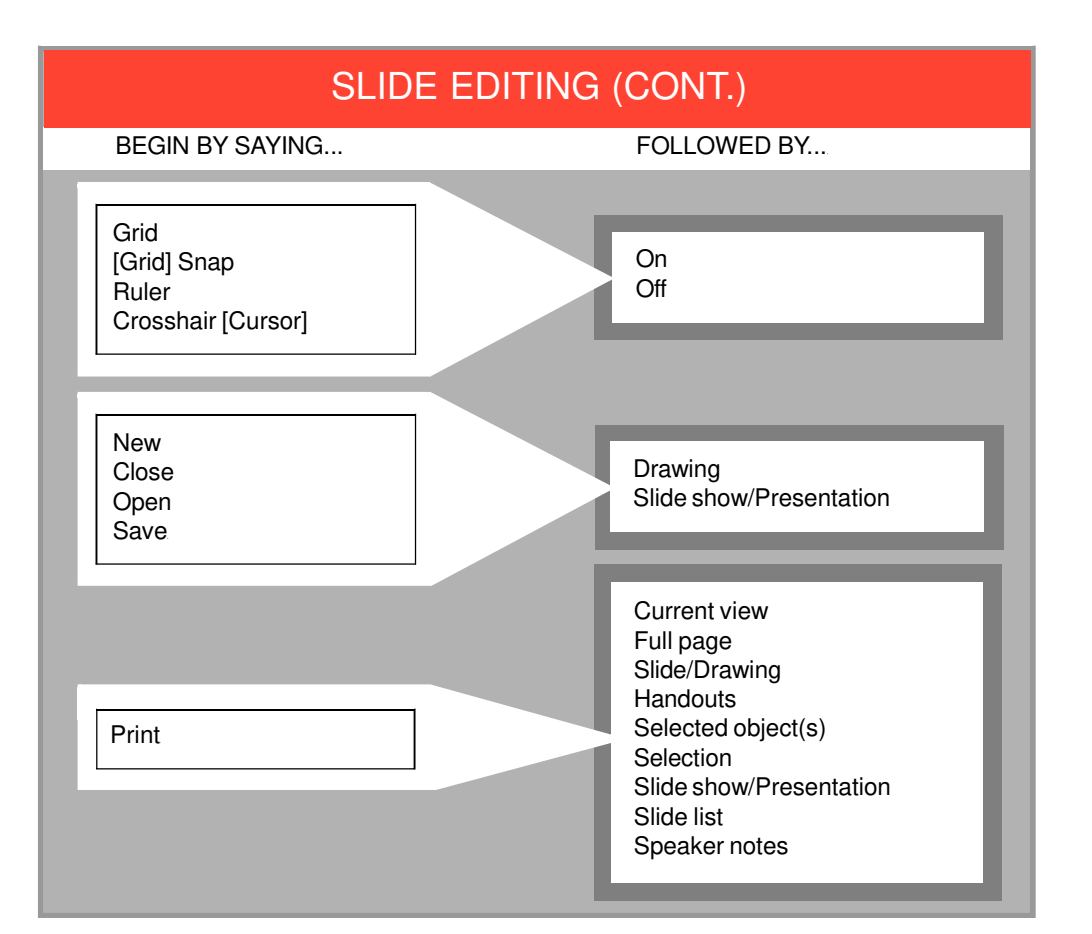

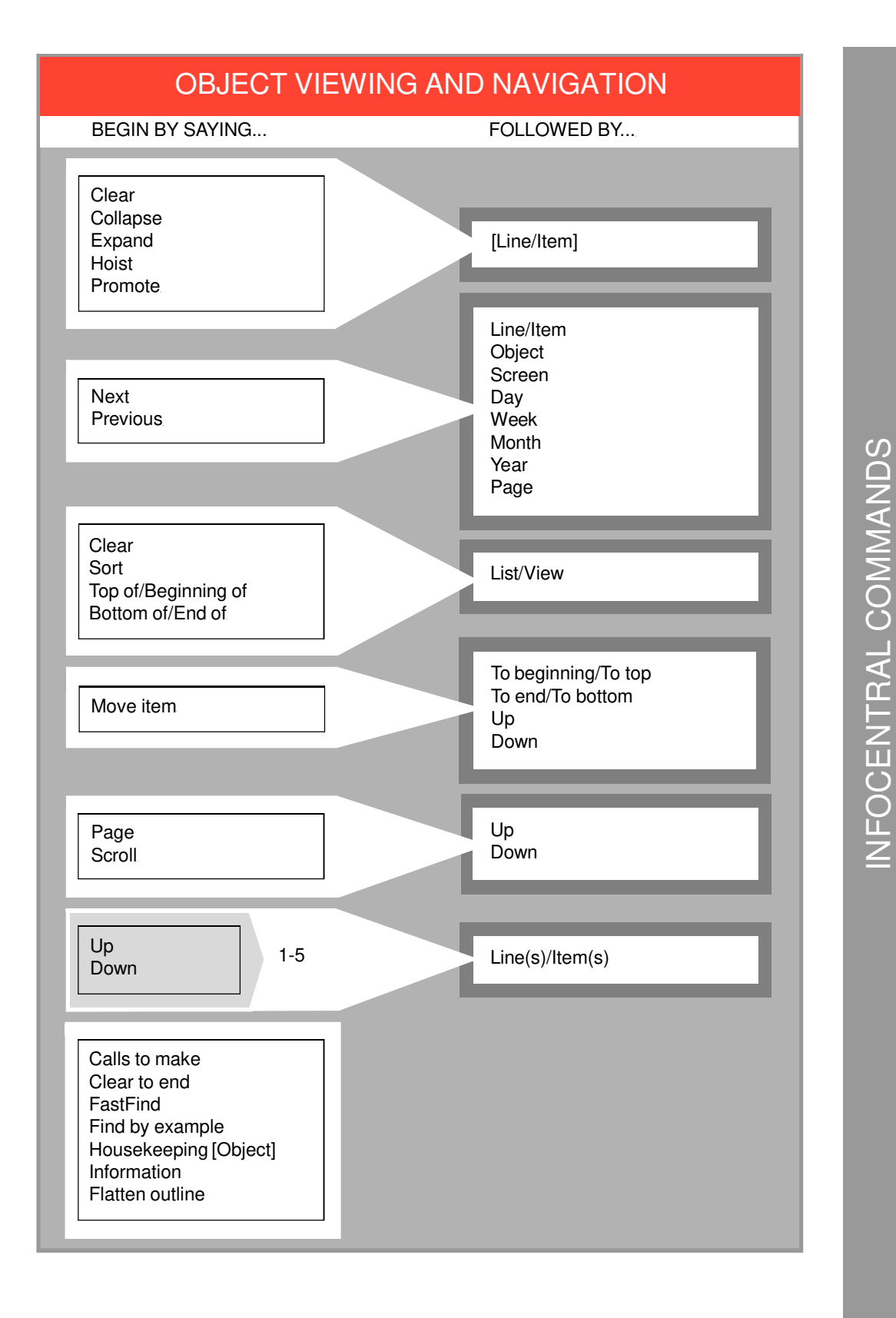

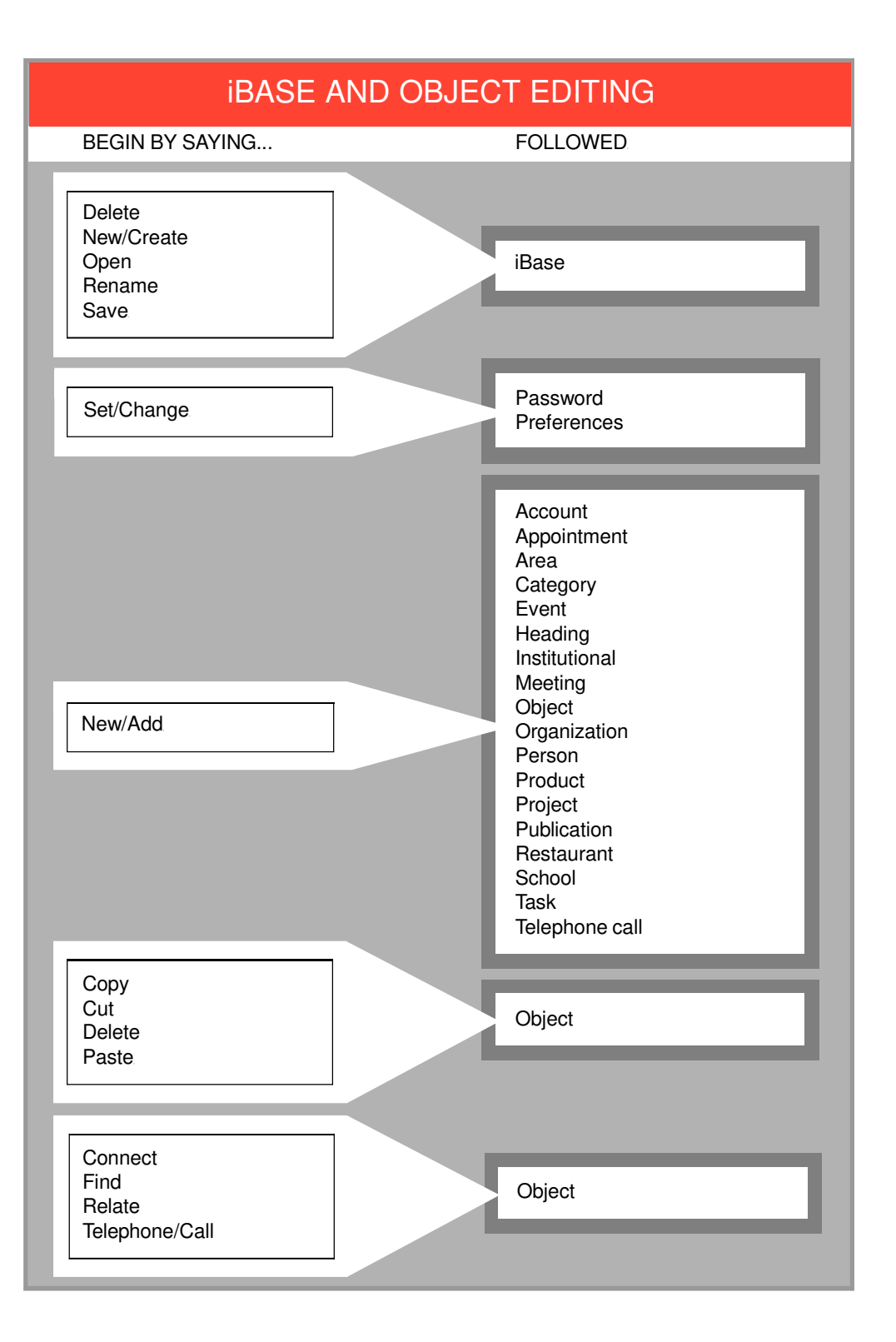

# **iBASE AND OBJECT EDITING (CONT.)**

### BEGIN BY SAY-

Attach memo Complete connection File manager Search file(s) Undo

# INFOCENTRAL COMMANDS

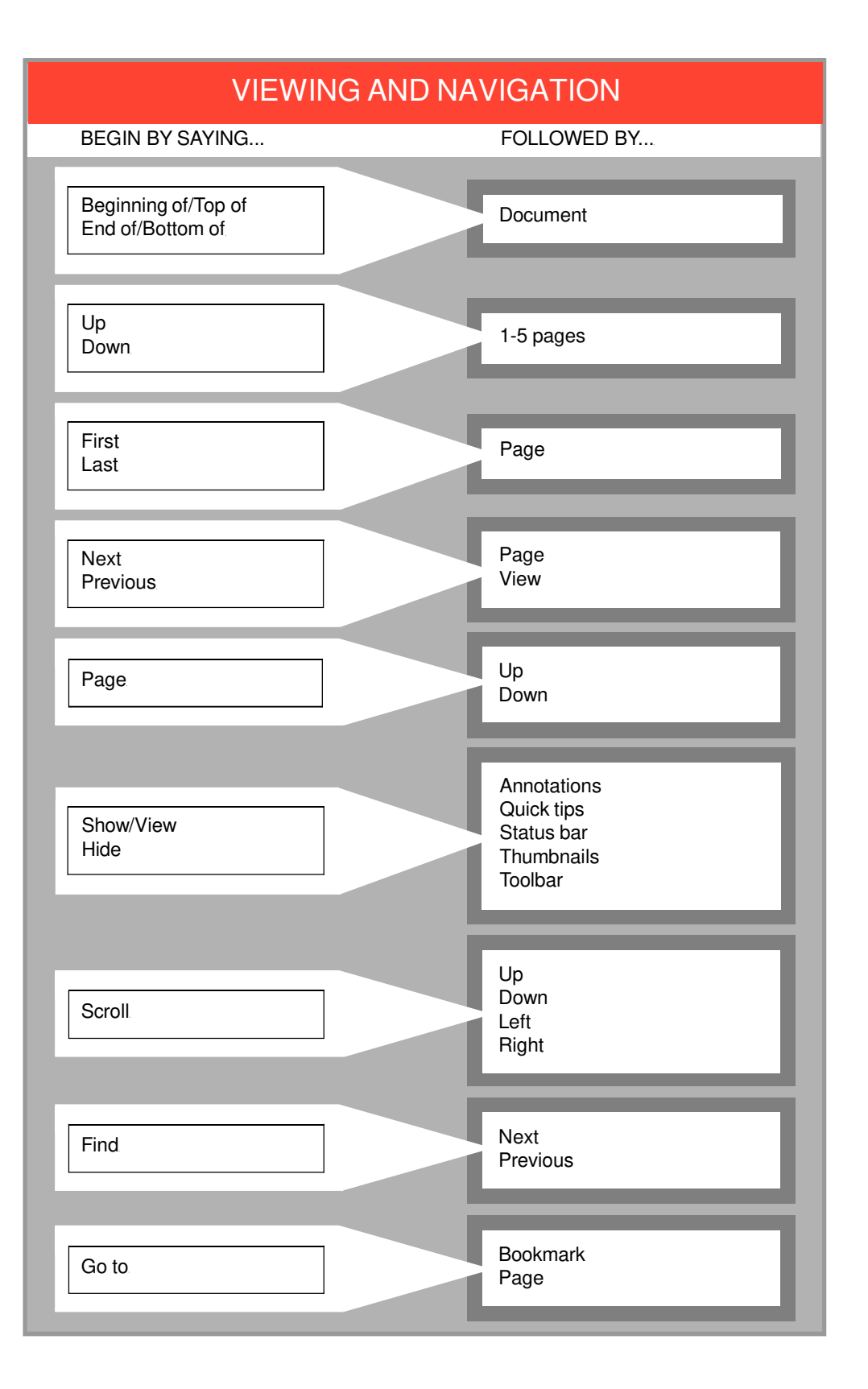

ENVOY COMMANDS

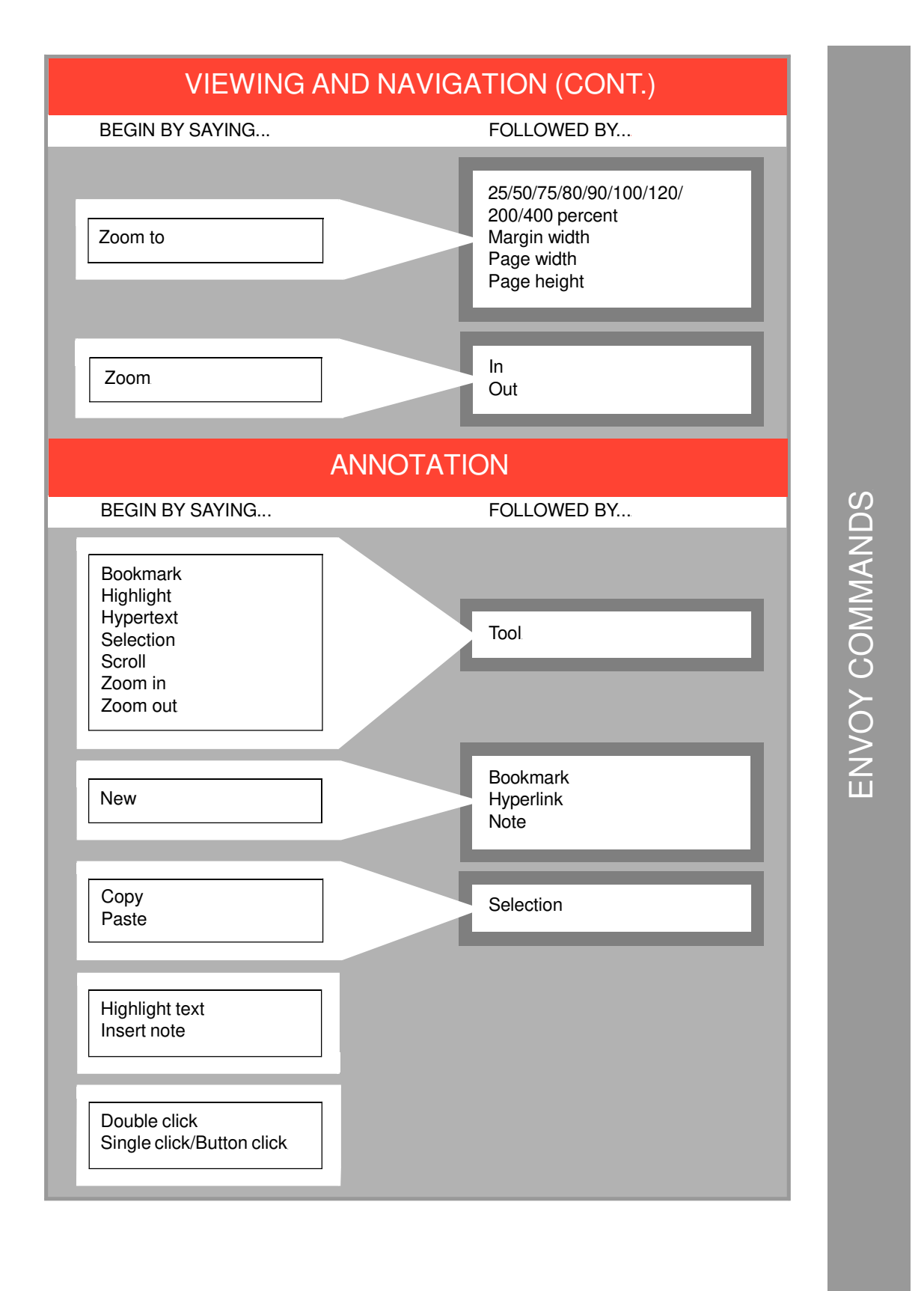

# DOCUMENT AND WINDOW MANAGEMENT

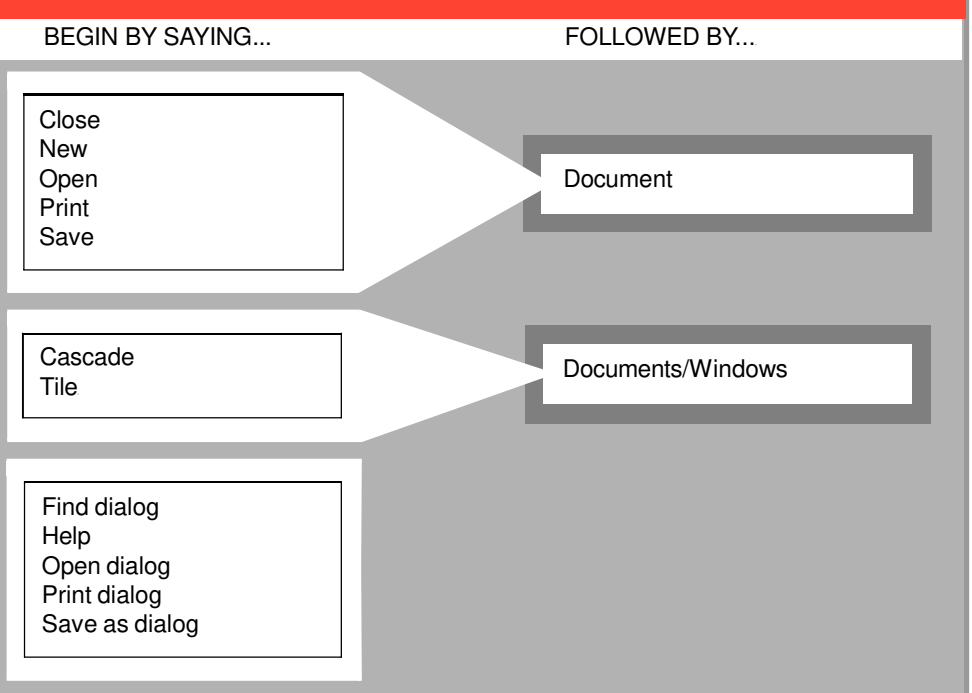

ENVOY COMMANDS

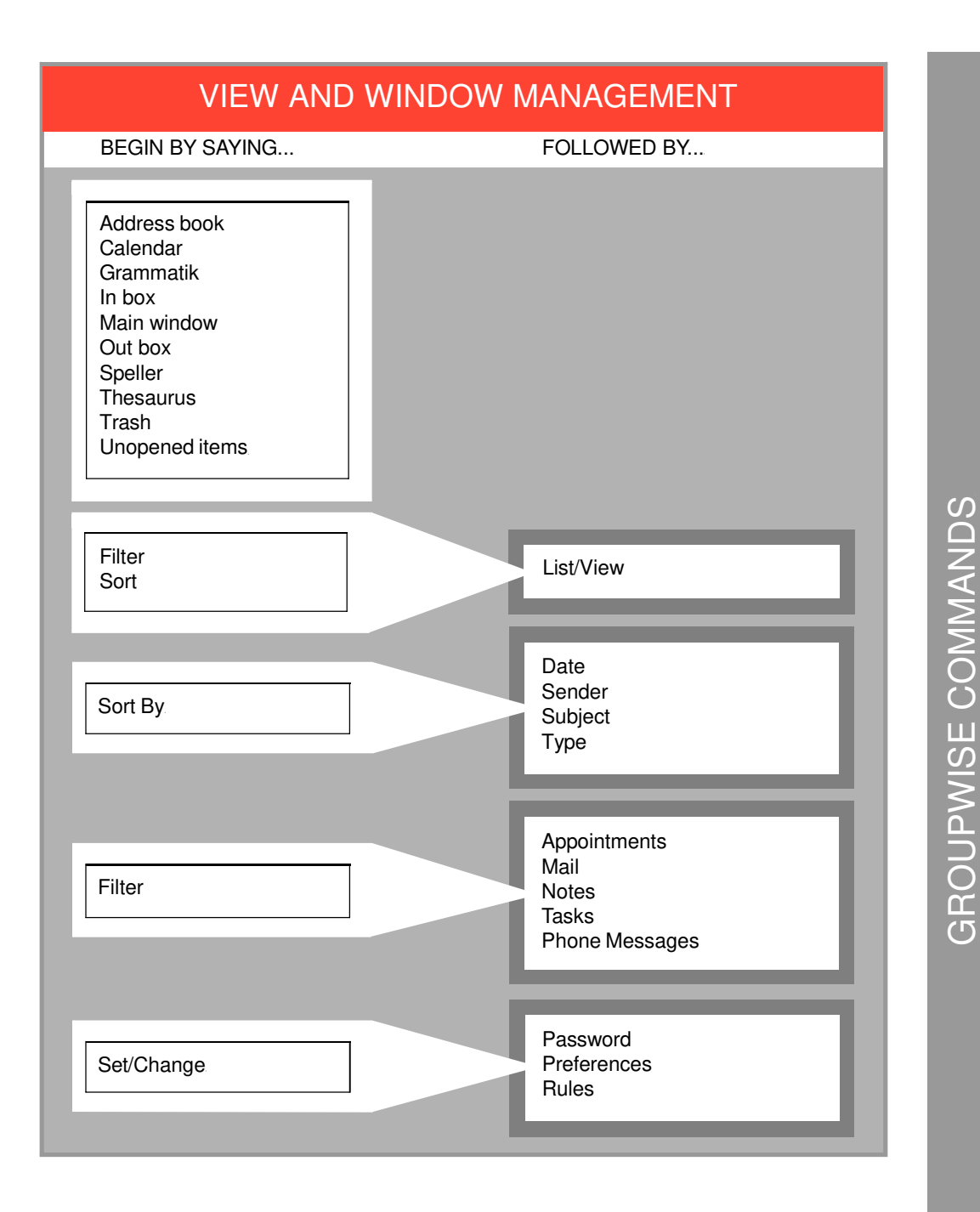

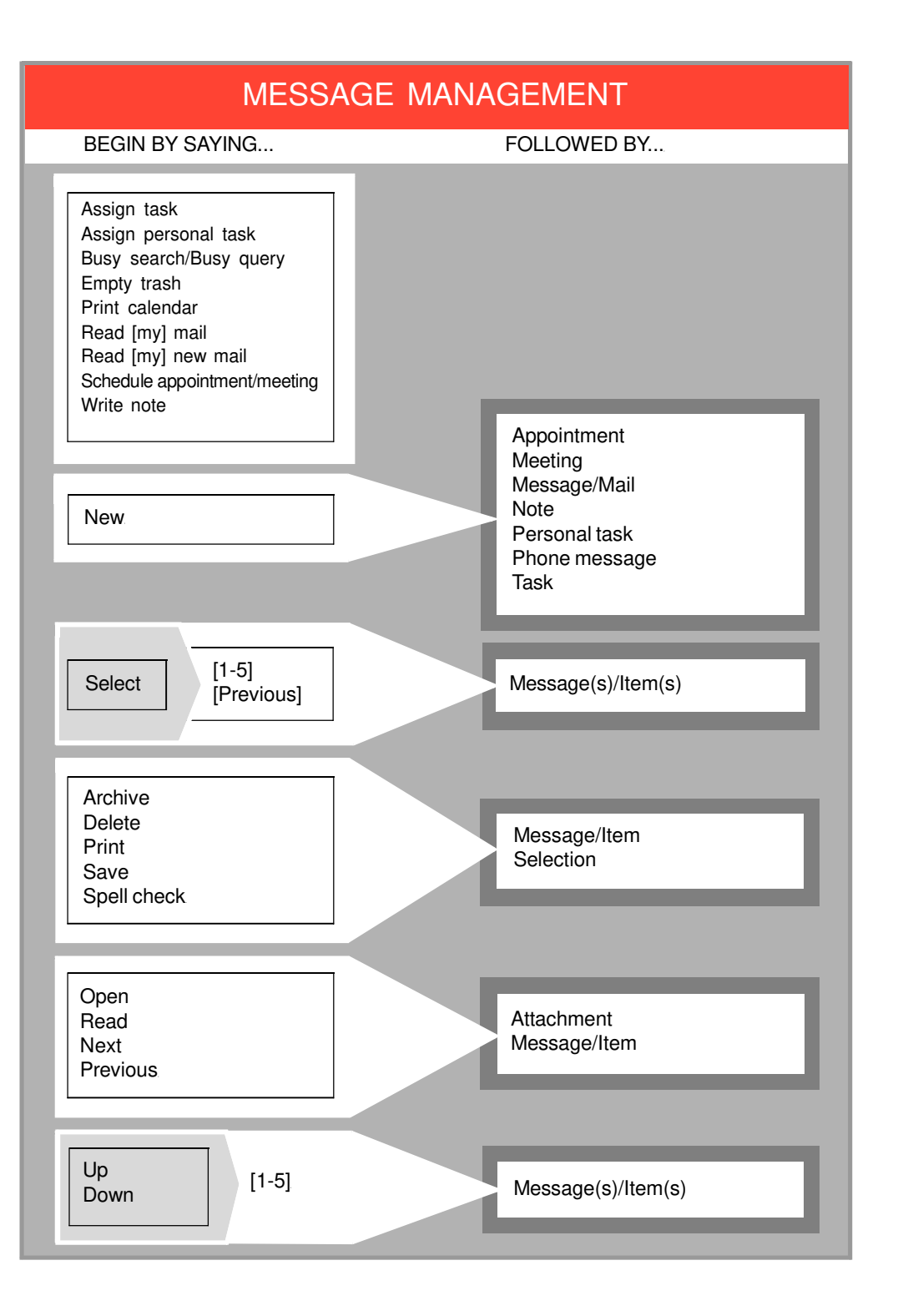

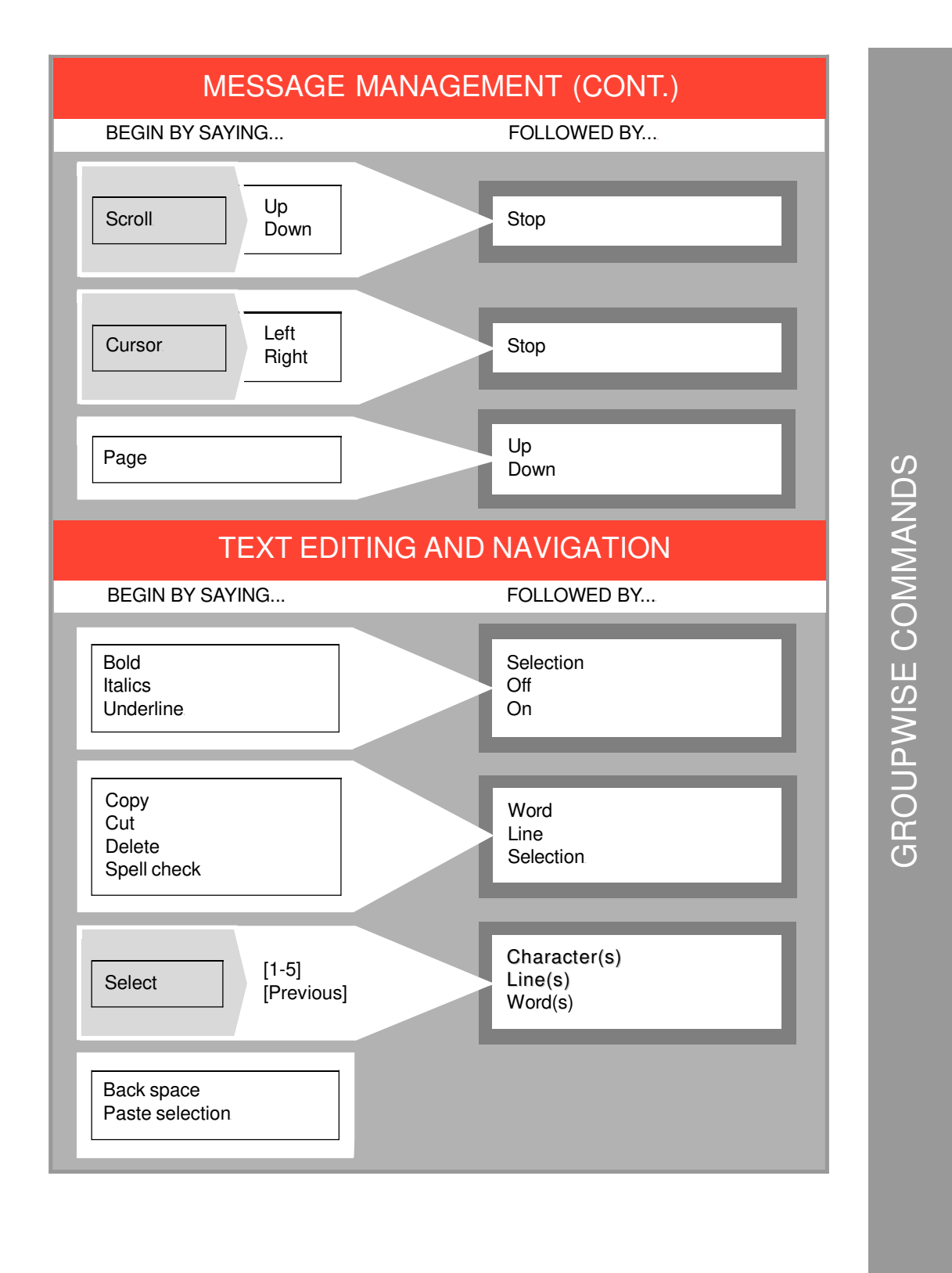

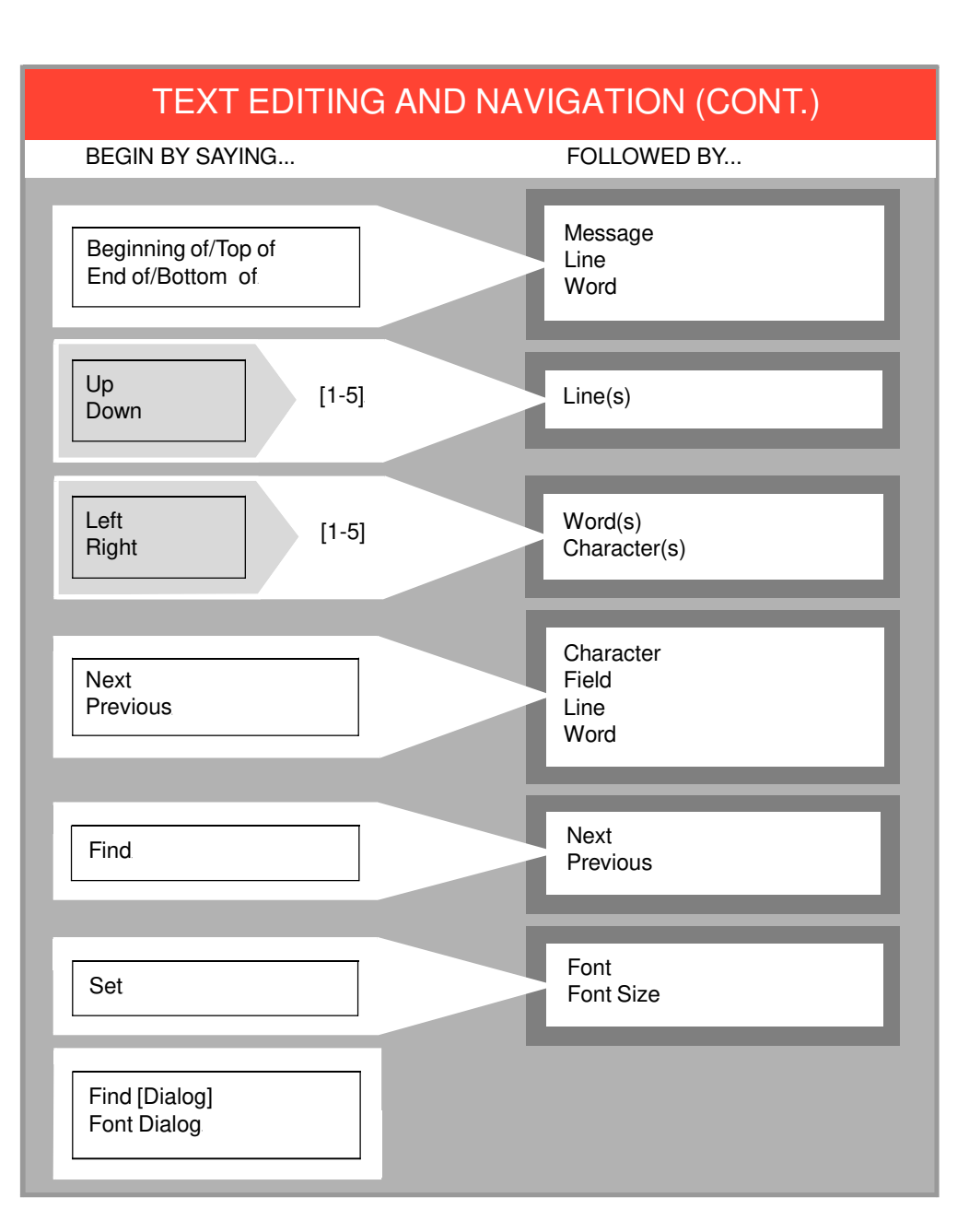

# **GROUPWISE COMMANDS**